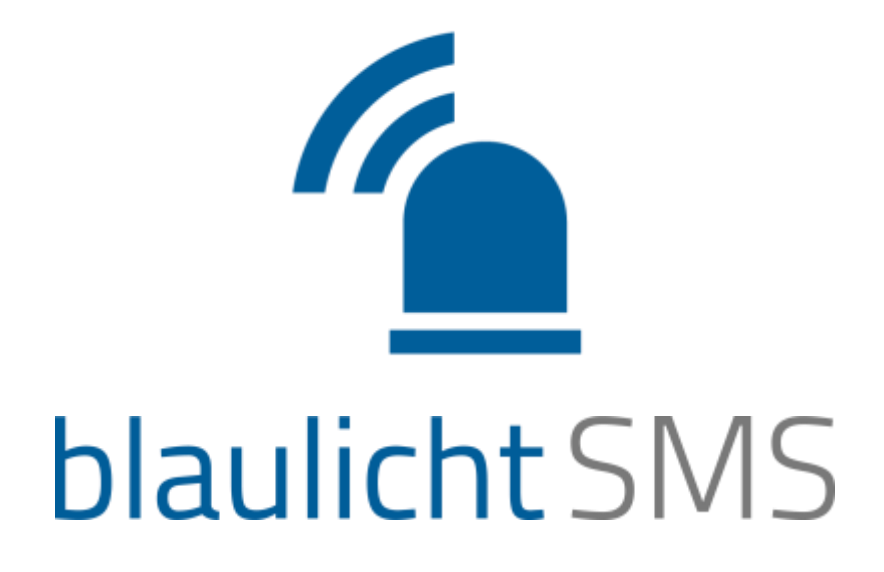

### App-Handbuch für Android

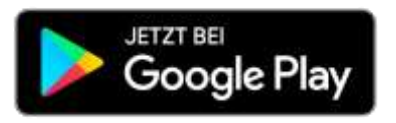

BlaulichtSMS GmbH Getreidemarkt 11/10 1060 Wien Telefon AT: +43 1 375 75 75 50 Telefon DE: +49 89 215 42 888 Fax: +43 1 375 75 75 88

> app@blaulichtSMS.net www.blaulichtSMS.net

> > Mai 2019

### Inhalt

| Allgemeines zur blaulichtSMS-App               | 1  |
|------------------------------------------------|----|
| Registrierung                                  | 1  |
| Berechtigungen                                 | 2  |
| Alarmmodi                                      | 4  |
| Alarmeinstellungen                             | 5  |
| Alarmeinstellungen – Benutzerdefinierter Modus | 6  |
| Infoeinstellungen                              | 7  |
| Stummzeiten                                    | 7  |
| Bescheid geben                                 | 8  |
| Android Widget                                 | 9  |
| Einsatz Übersicht                              | 10 |
| Einsätze empfangen                             | 11 |
| Rückfall-SMS                                   | 11 |
| Rückmeldefunktion                              | 12 |
| Detailansicht Einsatz                          | 13 |
| Darstellung des Einsatzortes                   | 13 |
| Einsatz-Chat                                   | 13 |
| Bescheid geben                                 | 14 |
| Interne Alarmgeber                             | 15 |
| Alarme erstellen                               | 15 |
| Alarmierungsmaske                              | 16 |
| Versenden von Sprachalarmen                    | 17 |
| Übersicht der Rückmeldungen                    | 17 |

#### Allgemeines zur blaulichtSMS-App

Die blaulichtSMS-App ermöglicht eine schnelle und sichere Alarmierung von Einsatzkräften. Sie bietet Organisationen eine übersichtliche Darstellung der relevanten Einsatzinformationen und weitere hilfreiche Features.

Mit der App erreichen Alarme die alarmierten Kräfte per Push-Nachricht am Smartphone. Bei Unterbrechung der Datenverbindung sichert eine Rückfall-SMS den Erhalt des Alarmes. Mitglieder können so gezielt, schnellstmöglich und sicher mobilisiert und informiert werden.

Die Nutzung dieser App ist nur in Verbindung mit einer bestehenden Registrierung Ihrer Organisation und nach Eintrag der Telefonnummern deren Mitglieder auf der blaulichtSMS-Plattform möglich. Es wird empfohlen, immer die aktuellste Version aus dem Play Store zu verwenden, und regelmäßig auf neue Updates zu prüfen.

#### Registrierung

Die blaulichtSMS-App ist für Smartphones mit den Betriebssystemen Android und iOS verfügbar. Laden Sie die blaulichtSMS-App für Android aus dem Play-Store auf ihr Smartphone, indem Sie nach dem Begriff "blaulichtSMS" suchen. Sie können auf Ihrem Telefon auch die URL <u>http://www.blaulichtsms.net/getapp</u> aufrufen und gelangen damit direkt zum App-Store. Für den Erhalt von Push-Alarmen ist keine explizite Freischaltung einzelner Rufnummern in der blaulichtSMS-Plattform erforderlich.

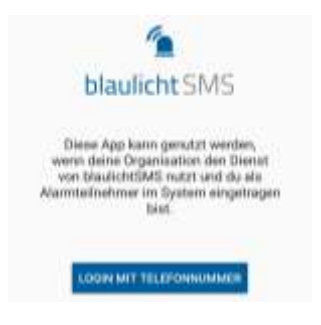

Bei der Registrierung wird empfohlen die Rufnummer im Format mit der jeweiligen Ländervorwahl (z.B. +43 für Österreich, +49 für Deutschland) anzugeben.

(i) Im Falle einer Telefonnummernänderung muss die neue Rufnummer in der App eingetragen werden. Dies ist in den Einstellungen (siehe Seite 2) möglich. Bitte beachten Sie, dass die neue Nummer zuerst in der Web-Plattform eingetragen werden muss.

#### Berechtigungen

| 4                                                                                                    | 1                                        |
|----------------------------------------------------------------------------------------------------|------------------------------------------|
| blaulichtSM<br>zusätzliche R<br>sichere Ala                                                            | S benötigt<br>echte für die<br>irmierung |
| Beachte bitte die zu-<br>sätzlichen Anleitungen.<br>Diese sind auch in den<br>Einstellungen zu finden. | ZUSÄTZLICHE<br>ANLEITUNGEN               |
| Sichere Alarmierung<br>mit speziellen SMS-<br>Tönen auch ohne<br>Internetverbindung                    | KONTART<br>SPEICHERN                     |
| Sichere Alarmierung                                                                                    | ANLEITUNG LESEN                          |
| Energiesparmodus                                                                                       | ERLAUBEN                                 |

Nach der Registrierung überprüft die App, ob die erforderlichen Voraussetzungen gegeben sind.

Ist dies nicht der Fall, müssen diese für eine sichere Alarmierung geschaffen werden. Um die Berechtigungen zu setzten, klicken Sie auf dem "Erlauben"-Button. Es öffnet sich das entsprechende Menü Ihres Telefons, in dem Sie die Einstellungen vornehmen können. Klicken Sie auf "Anleitung lesen", um herauszufinden, wie sie den Energiesparmodus für blaulichtSMS deaktivieren.

Unter "Zusätzliche Anleitungen", gelangen Sie zu weiteren Anleitungen. Hier wird erklärt, welche weiteren Einstellungen zu tätigen sind.

Haben Sie alle Punkte abgearbeitet, kommen Sie zum Hauptbildschirm der App.

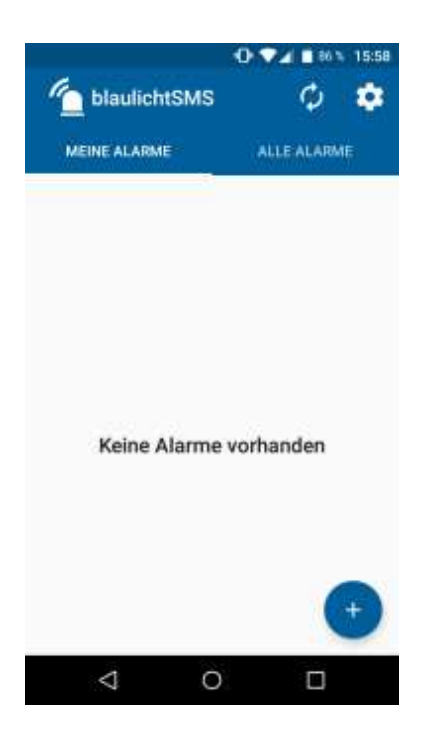

Je nachdem, ob Sie Alarmteilnehmer oder zusätzlich auch Alarmgeber sind, sehen Sie die Registerkarten "MEINE ALARME" bzw. "ALLE ALARME".

Als Alarmgeber sehen Sie unter "MEINE ALARME" Alarme aller Gruppen bei denen Sie Alarmgeber sind.

Mit Klick auf das weiße Zahnrad rechts oben kommen Sie ins Einstellungsmenü.

Der Kreis mit den zwei Pfeilen aktualisiert die Anzeige bei Bedarf. Das ist aber im normalen Betrieb nicht notwendig.

Wenn Sie Alarmgeber sind, können Sie mich Klick auf das blaue Plus-Symbol einen neuen Alarm auslösen.

| 92% 15:28                                                                                         |                                                                                                    |
|---------------------------------------------------------------------------------------------------|----------------------------------------------------------------------------------------------------|
| ← Einstellungen                                                                                   |                                                                                                    |
| Benachrichtigungen<br>MODUS AKTIVIEREN                                                            | <ul> <li>Hier können Sie zwischen 5 Modi der Alarmierung<br/>auswählen. Wischen Sie dazu nach rechts, bis Sie<br/>zum gewünschten Modus gelangen. Durch Tippen<br/>auf "MODUS AKTIVIEREN" wir dieser ausgewählt.<br/>Der aktuell gewählte Modus ist grau hinterlegt.</li> </ul> |
| Alarme: max. Lautstärke - auch bei lautiosem<br>Telefon, Infos: eingestellte Klingeltonlautstärke | Hier gelangen Sie ins Menü Alarmeinstellungen. Die-                                                                                                    |
| Alarmeinstellungen                                                                                | ses ist je nach Alarmmodus leicht unterschiedlich.                                                                                                    |
| Infoeinstellungen                                                                                 | → Hier gelangen Sie ins Menü Infoeinstellungen.                                                                                                    |
| Stummzeiten                                                                                       | > Hier gelangen Sie ins Menü Stummzeiten.                                                                                                    |
| Bescheid geben                                                                                    | Hier gelangen Sie ins Menü Bescheid geben.                                                                                                    |
| Account                                                                                           | Wenn Sie eine neue Rufnummer bekommen, muss                                                                                                    |
| Neue Telefonnummer                                                                                | die App mit dieser neu registriert werden. Diese Än-<br>derung können Sie hier durchführen.                                                                                                    |
| Einstellungen übermitteln                                                                         | > Wenn Sie Probleme haben, können Sie hier Ihre Te-                                                                                                    |
| Einstellungen zurücksetzen                                                                        | lefoneinstellungen an blaulichtSMS übermitteln.<br>Bitte beschreiben Sie Ihr Problem kurz.                                                                                                    |
| Über                                                                                              |                                                                                                    |
| App empfehlen                                                                                     | <ul> <li>Wenn Ihnen blaulichtSMS gefällt, können Sie die App</li> <li>hier weiterempfehlen.</li> </ul>                                                                                                    |
| News & Updates                                                                                    |                                                                                                    |
| Hinweise und Anleitungen<br>für dein Smartphone                                                   | Hier gelangen Sie zu einer Webseite mit den aktuel-<br>len Anleitungen für Ihr Telefon. Bitte nehmen Sie die                                                                                                    |
| Impressum                                                                                         | beschriebenen Einstellungen vor, damit die App ord-<br>nungsgemäß funktionieren kann.                                                                                                    |
| Datenschutzerklärung                                                                              |                                                                                                    |
| Allgemeine Geschäftsbedingungen                                                                   |                                                                                                    |
| Version: v3:2:3                                                                                   | Hier sehen Sie die Version der App, die auf Ihrem Te-<br>lefon installiert ist.                                                                                                    |
|                                                                                                   |                                                                                                    |

Android blaulichtSMS-App – Mai 2019 © BlaulichtSMS GmbH – alle Rechte vorbehalten

#### Alarmmodi

Hier eine Übersicht der einstellbaren Alarmmodi. Wählen Sie einen Modus, der Ihren persönlichen Anforderungen entspricht.

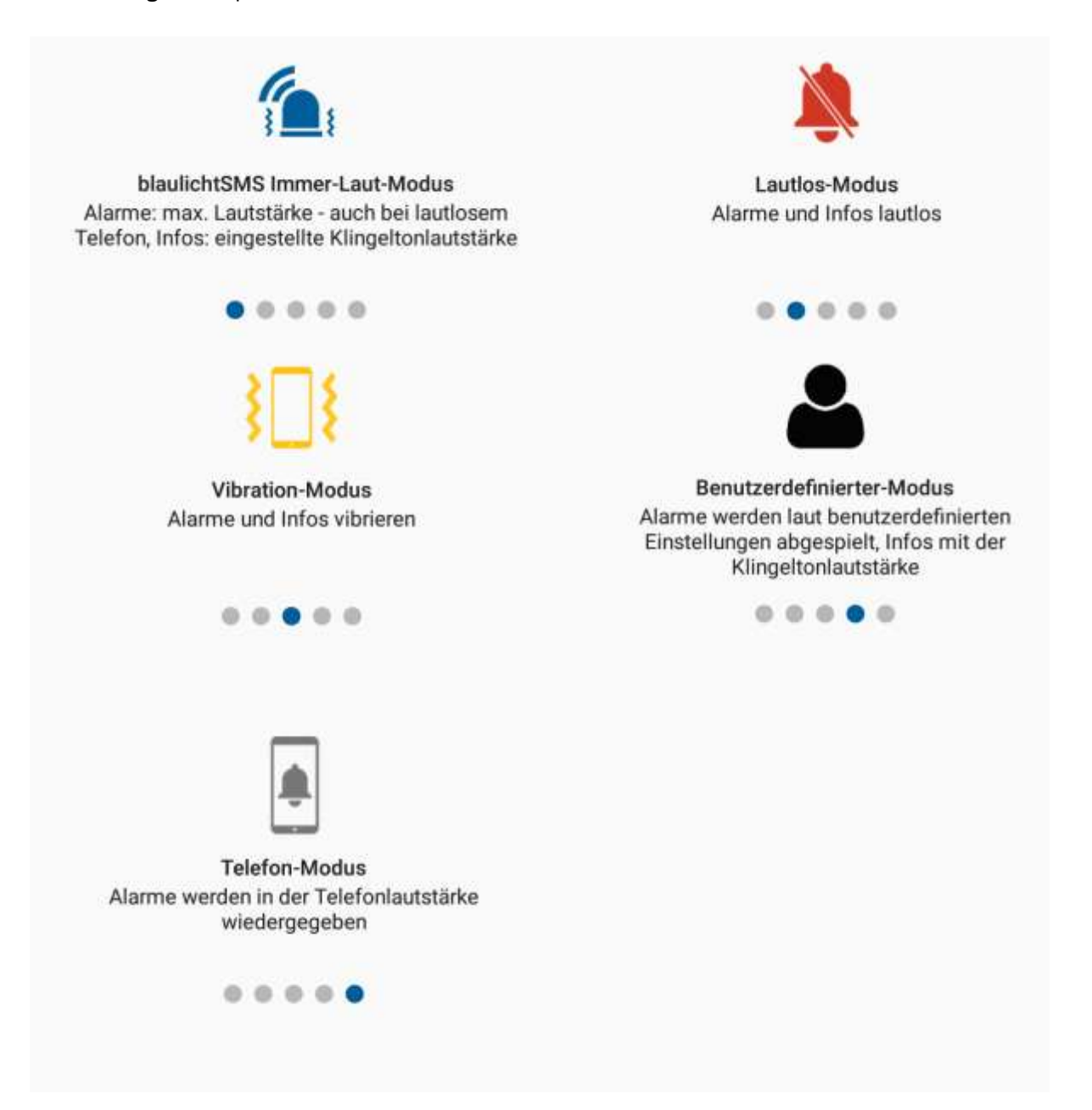

### Alarmeinstellungen

Hier werden Einstellungen für die Alarmierung vorgenommen.

| ⊖ ▼⊿ 🗎 90% 15:44                                                          |                                                                                                    |
|---------------------------------------------------------------------------|----------------------------------------------------------------------------------------------------|
| ← Alarmeinstellungen                                                      |                                                                                                    |
| Moduseinstellungen                                                        |                                                                                                    |
| Aktiver Modus<br>blaulichtSMS Immer-Laut-Modus                            | Hier ist der aktuell aktivierte Alarmmodus zu sehen.<br>Diesen können Sie im Hauptmenü einstellen.                                                           |
| Einstellungen                                                             |                                                                                                    |
| Alarmton<br>Martinshorn                                                   | Hier können Sie den von Ihnen gewünschten Alarmton<br>festlegen. Testen Sie diesen gleich mit "Lautstärke tes-<br>ten".                                      |
| Blitzlicht Blitzlicht bei Alarmierung aktivieren                          | Durch das Tippen auf die einzelnen Funktionen werden                                                                                                    |
| Maximale Helligkeit<br>Bildschirmhelligkeit bei Alarmierung<br>maximieren | <ul> <li>diese aktiviert bzw. deaktiviert. Die allgemeinen Ein-</li> <li>stellungen am Gerät werden dabei teilweise außer</li> <li>Kraft gesetzt.</li> </ul> |
| Alarmdauer<br>00:40                                                       | Kann entweder auf endlos oder auf eine bestimmte<br>Zeit eingestellt werden.                                                                                 |
| Text to Speech / Sprachalarm                                              | → Wenn diese Funktion für Ihre Organisation aktiviert wurde, können Sie hier einstellen, ob Ihnen der                                                        |
| Alarmtondauer vor Sprachansage                                            | Alarmtext vorgelesen werden soll oder nicht.                                                                                                    |
| Lautstärke testen                                                         | Hier wird festgelegt, wie lange der Alarmton vor dem akustischen Alarmtext abgespielt wird.                                                                  |
| anhand des Alarmtons (max. 10 sek)                                        | Testen Sie, wie sich ein realer Alarm anhört.                                                                                                    |
| Рорир                                                                     |                                                                                                    |
| Popup aktivieren<br>Alarm / Info als Popup anzeigen                       | Alarm als Fenster anzeigen. Der eingehende Alarm wird in einem Fenster geöffnet, ohne dass die App                                                           |
|                                                                           | geoffnet werden muss                                                                                                    |

#### Alarmeinstellungen – Benutzerdefinierter Modus

Im Benutzerdefinierten Modus können Sie mehrere Profile anlegen und selbst einstellen, wie Sie in verschiedenen Situationen alarmiert werden. Er erlaubt auch erweiterte Alarmierungseinstellungen.

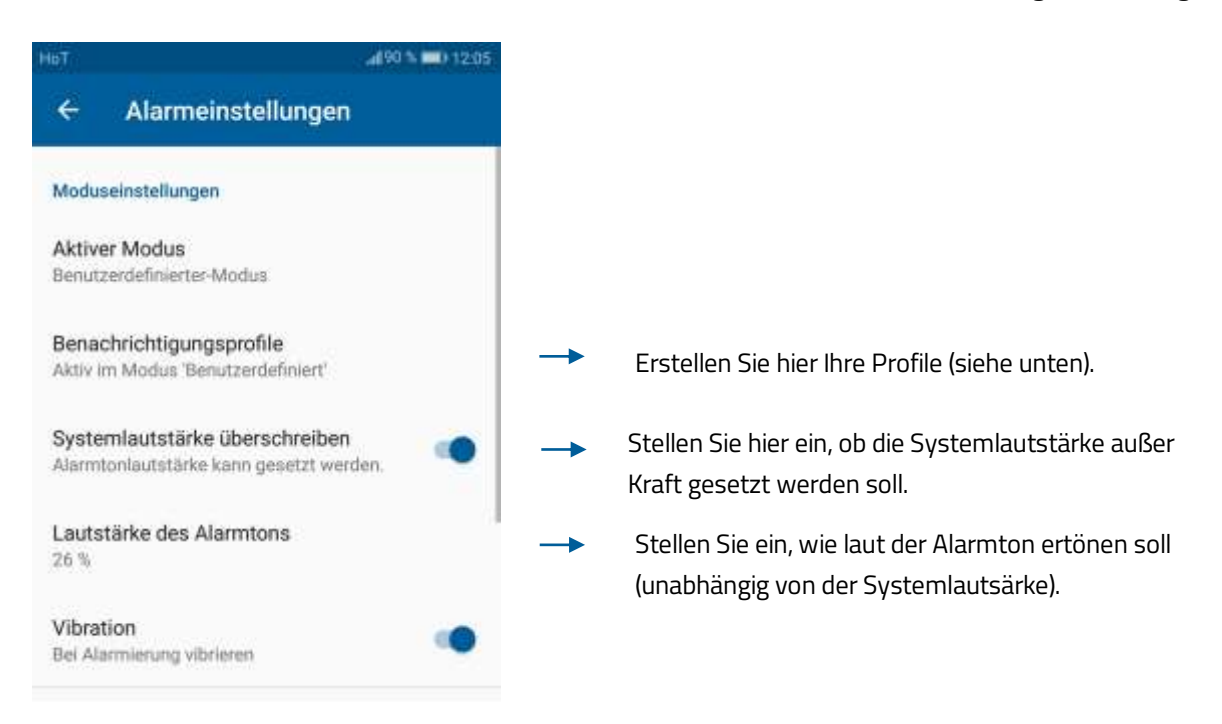

Profile sind z.B. hilfreich, wenn Sie Mitglied mehrerer Feuerwehren sind und je nach Feuerwehr mit einem anderen Alarmierungston alarmiert werden möchten. Sie können auch für verschiedene Gruppen unterschiedliche Töne hinterlegen.

Klicken Sie auf das "+"-Symbol, um ein neues Profil anzulegen. Klicken Sie auf ein Profil, um es zu bearbeiten.

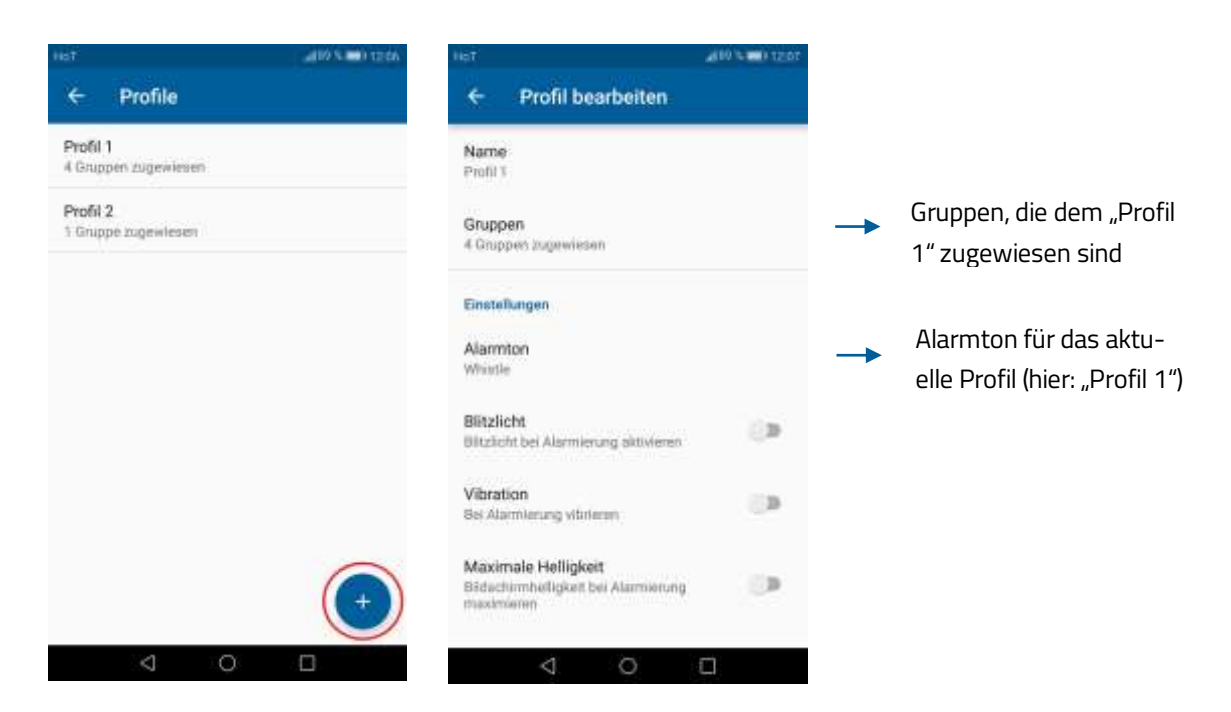

Android blaulichtSMS-App – Mai 2019 © BlaulichtSMS GmbH – alle Rechte vorbehalten

#### Infoeinstellungen

Bei manuellen Aussendungen kann zwischen Alarmen und Infos unterschieden werden. Infos werden mit den eigenen Einstellungen signalisiert und überschreiben nie die Geräteeinstellungen. Sie können für Infos einen eigenen Ton festlegen.

| e                                             | 👽 🛋 🔳 90 % 15:44 |
|-----------------------------------------------|------------------|
| ← Einstellungen                               |                  |
| Moduseinstellungen                            |                  |
| Aktiver Modus<br>blaulichtSMS Immer-Laut-Modu | £                |
| Info                                          |                  |
| Infoton<br>hom                                |                  |

#### Stummzeiten

Alarme werden empfangen, die Signalisierung mittels Ton, etc. wird jedoch unterdrückt. Diese Funktion ist datumsabhängig.

Tippen Sie auf das blaue Plus-Symbol, um eine neue Stummzeit hinzuzufügen. Tippen Sie auf "SPEICHERN" wenn Sie fertig sind.

Haben Sie bereits eine Stummzeit erstellt, können Sie diese mit dem Schalter rechts aus- und einschalten. Tippen Sie auf die Stummzeit, um sie zu bearbeiten oder zu löschen.

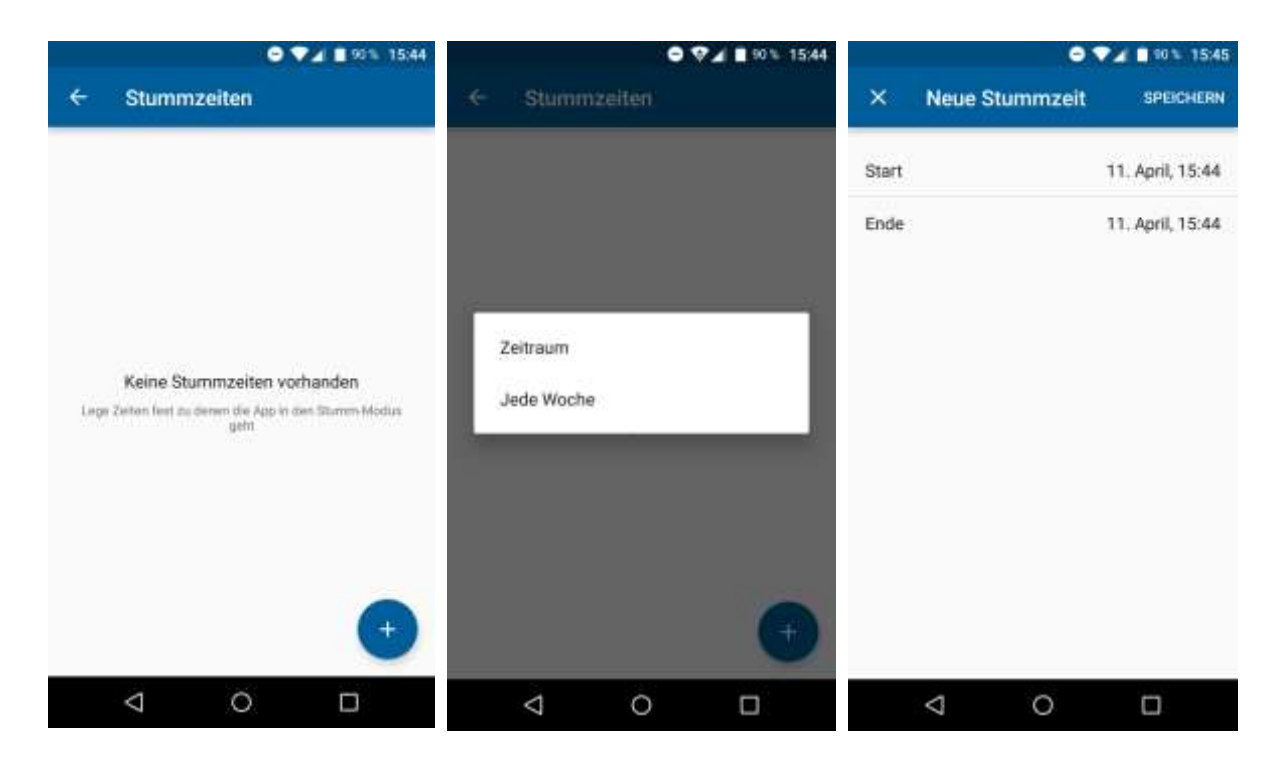

Android blaulichtSMS-App – Mai 2019

© BlaulichtSMS GmbH – alle Rechte vorbehalten

### Bescheid geben

Hier können Kontakte und eine Standardnachricht konfiguriert werden, um Personen darüber zu informieren, dass man sich im Einsatz befindet. Die SMS werden über den Tarif des Benutzers bei seinem Mobilfunkanbieter abgerechnet.

| D 👽 🖬 89% 15:46                                                                                 |          |                                                                                                    |
|-------------------------------------------------------------------------------------------------|----------|----------------------------------------------------------------------------------------------------|
| ← Bescheid geben                                                                                |          |                                                                                                    |
| Das Versenden dieser SMS-Nachrichten wird über<br>deinen eigenen Mobilfunk-Vertrag abgerechnet. |          |                                                                                                    |
| KONTAKTE                                                                                        |          |                                                                                                    |
| Kontakt auswählen                                                                               | -        | Bis zu 3 Kontakte auswählen                                                                              |
| Kontakt auswählen                                                                               |          |                                                                                                    |
| Kontakt auswählen                                                                               |          |                                                                                                    |
| NACHRICHT 5                                                                                     |          |                                                                                                    |
| Text                                                                                            | <b>→</b> | Nachrichtentext                                                                                          |
| BEI ZUSAGE ZU ALARM: Nachrichten per<br>SMS automatisch an vordefinierte Kontakte<br>versenden  |          | Schalter auf EIN, um bei Zusage zu Alarm automatis<br>den Nachrichtentext an die Kontakte zu senden. Sie |
| SPEICHERN                                                                                       |          | müssen nur noch in Ihrer SMS-App auf Senden drü-                                                         |
| < 0 □                                                                                           |          | cken.                                                                                                    |

#### Android Widget

Das Android Widget bietet die Möglichkeit, mit einem Klick den Alarmierungsmodus zu ändern. Es kann zwischen den 5 Modi, wie oben beschrieben, gewechselt werden.

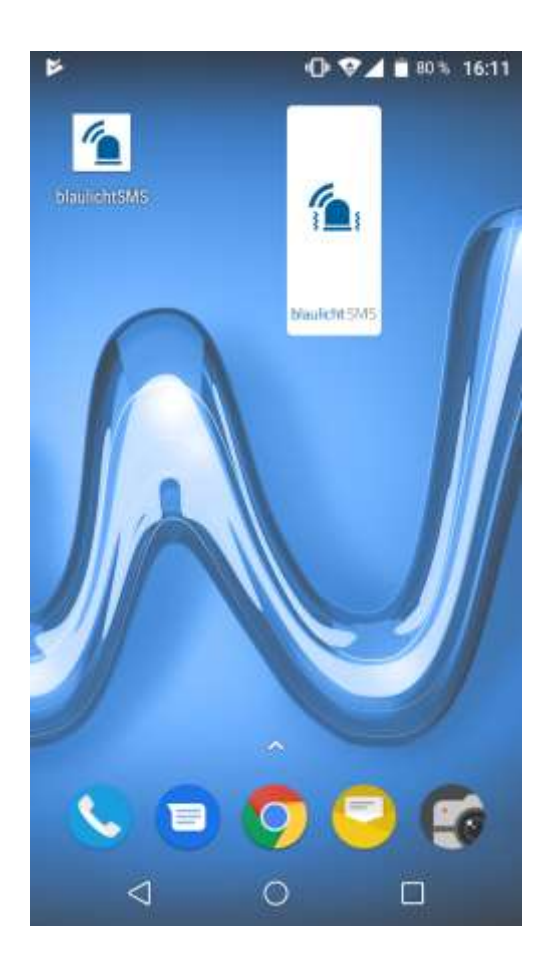

Das Hinzufügen des Widgets ist von Telefon zu Telefon unterschiedlich. Üblich ist es, am Homebildschirm lange auf eine freie Fläche zu tippen. Dann gelangt man zum Widget-Menu. Bitte konsultieren Sie im Zweifelsfall die Anleitung Ihres Telefons.

Das Widget kann in seiner Größe verändert werden.

### Einsatz Übersicht

| 6                                      | <b>V</b> 🗎 84 3         | 14:02           |
|----------------------------------------|-------------------------|-----------------|
| n blaulich                             | ntSMS 🗘                 | ۵               |
| MEINE ALARM                            | IE ALLE ALARN           | (E              |
| HEUTE                                  |                         | 1.02            |
| Testunfall auf                         | Teststraße kein Einsatz |                 |
| NEIN<br>Zusagen                        | AL                      | >               |
| S<br>Testfeuer in Tr<br>Zussgen<br>1/1 | n Einsatz               | <sup>1:59</sup> |
| 🐥 S                                    | ein Einsatz             | +               |
| ¢ E                                    | Einstellungen           |                 |
| ¢ /                                    | Aktualisieren           |                 |
| <b>e</b> <i>F</i>                      | Alarm-Nachricht         |                 |
| <b>D</b> I                             | nfo-Nachricht           |                 |
| Z                                      | Zusage zur Benac        | hrichti         |
| <b>•</b> <i>I</i>                      | Absage zur Benac        | hrichti         |
| NEIN JA                                | Noch nicht beantw       | vortet          |

Der Alarmeingang bietet eine Übersicht aller empfangenen Alarme, sortiert nach Datum. Jede Alarmzeile enthält den Absender, das Datum und eine kurze Vorschau des Alarmtexts. Eingehende Alarme werden lokal am Telefon gespeichert und sind jederzeit abrufbar. Rückfall-SMS werden in der standardmäßigen SMS-App abgelegt.

Als wesentlicher Unterschied zum herkömmlichen SMS-Client werden Nachrichten in der App nicht nach Absendern zusammengefasst, sondern die Alarme nach Uhrzeit und Datum gelistet.

Durch Tippen auf einen Eintrag im Alarmeingang wird die Detailansicht des entsprechenden Alarms angezeigt.

#### Einsätze empfangen

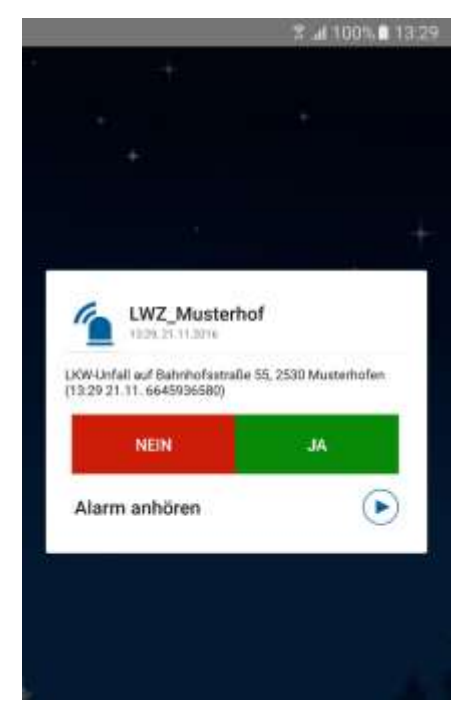

Bei einer Alarmierung erscheint ein Pop-Up und/oder eine Push-Benachrichtigung auf dem Smartphone.

Genaue Anzeige- und Abspiel-Optionen sind in den "Einstellungen" in der App auszuwählen. Das Pop-Up Fenster bietet eine direkte Rückmeldefunktion zum Einsatz.

Bei einer Unterbrechung der Datenverbindung wird nach 20 Sekunden eine Rückfall-SMS gesendet. Dies sichert somit die Benachrichtigung über den Einsatz, auch ohne bestehende Internetverbindung.

### Rückfall-SMS

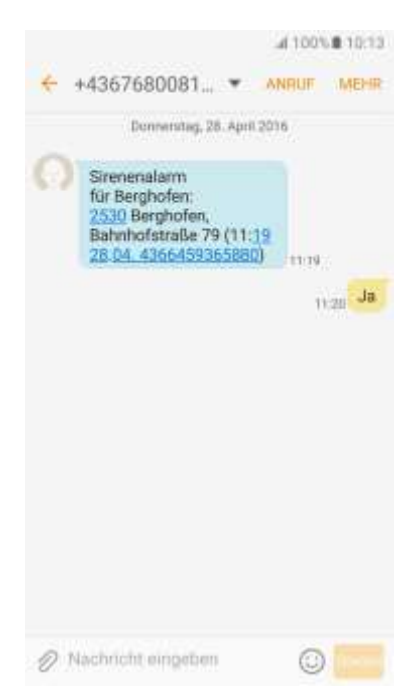

Eingehende Rückfall-SMS dürfen aufgrund der Google-App Richtlinien nicht mehr von der App eingelesen werden. Bitte stellen Sie sicher, dass Sie den SMS-Absender von BlaulichtSMS als Kontakt im Adressbuch gespeichert haben (das ist der Punkt 2 im Kapitel "Berechtigungen") und weisen Sie diesem einen markanten SMS-Klingelton zu.

#### Rückmeldefunktion

Benachrichtigungen mit Rückmeldefunktion ("Antwortfunktion") werden im Eingang mit zwei Buttons zum direkten Antworten ("NEIN" oder "JA") gekennzeichnet.

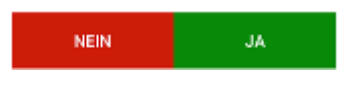

Die abgegebene Antwort wird in der Übersicht mit nach links gerichteten Pfeilen in unterschiedlicher Farbe gekennzeichnet.

- 🔦 Ja
- 🔦 Nein

Steht beim Antworten keine Datenverbindung zur Verfügung, wird als Rückfalloption eine SMS mit der Antwort gesendet. Sie werden über einen entsprechendes Pop-Up darauf aufmerksam gemacht und gefragt, ob Sie diese SMS senden möchten. Das Versenden der SMS muss zusätzlich noch einmal in der SMS-App bestätigt werden.

App-Benutzer die aufgrund fehlender Datenverbindung eine Rückfall-SMS erhalten, können auf diese auch per SMS antworten. Die Groß- und Kleinschreibung wirkt sich dabei nicht auf die Antwort aus. Das heißt, es kann etwa mit "JA" sowie auch mit "Ja" geantwortet werden.

### Detailansicht Einsatz

Durch Tippen auf den jeweiligen Einsatz in der Übersicht, gelangen Nutzer auf die Detailansicht. In dieser werden alle gesendeten Informationen dargestellt, inkl. allgemeiner Informationen zum Absender sowie Datums- und Zeitangaben.

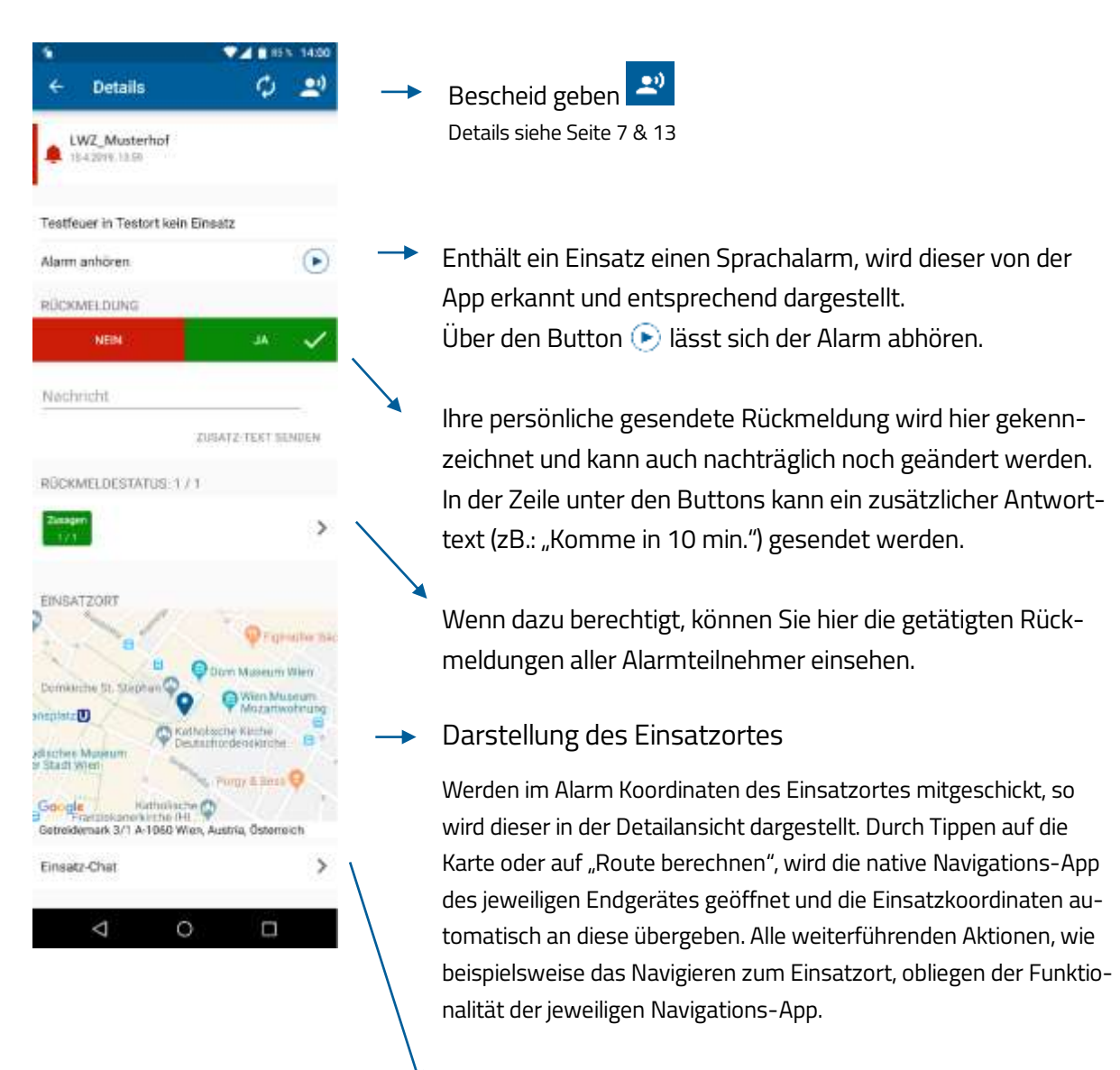

#### Einsatz-Chat

Die alarmierten Teilnehmer haben die Möglichkeit, bei jedem Einsatz per Chat mit Text und Bild zu kommunizieren und im laufenden Austausch zu bleiben.

#### Bescheid geben

Diese Funktion dient dazu, dass Einsatzkräfte in einer Einsatzsituation wichtige Personen wie Familie oder Arbeitgeber über ihren Einsatz informieren können. Bis zu 3 Personen können somit dank zuvor festgelegtem Standardtext benachrichtigt werden.

Wenn der entsprechende Schalter "BEI ZUSAGE ZU ALARM" auf EIN ist, werden die definierten Personen automatisch bei Zusage zu einem Alarm mit dem eingetragenen Text informiert. Sie müssen nur noch in Ihrer SMS-App auf Senden drücken.

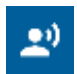

In der Detailansicht der Einsätze ist diese Funktion rechts oben mit diesem Zeichen dargestellt.

Mit Tippen auf dieses Zeichen erscheint die unten rechts angezeigte Seite. Personen und Nachrichtentext können bei "Bescheid geben" in den Einsatzdetails zusätzlich bearbeitet werden. Mit "Senden" rechts oben wird/werden die Nachricht/en an die ausgewählten Personen gesendet.

Die Verrechnung erfolgt über den eigenen Tarif-Anbieter der Einsatzkraft und nicht über die Organisation.

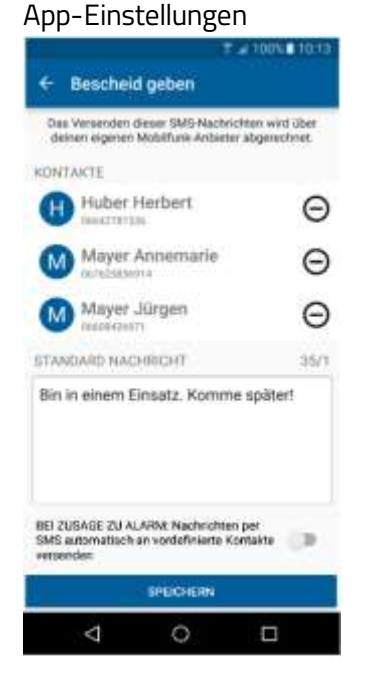

### Bescheid geben im Einsatz

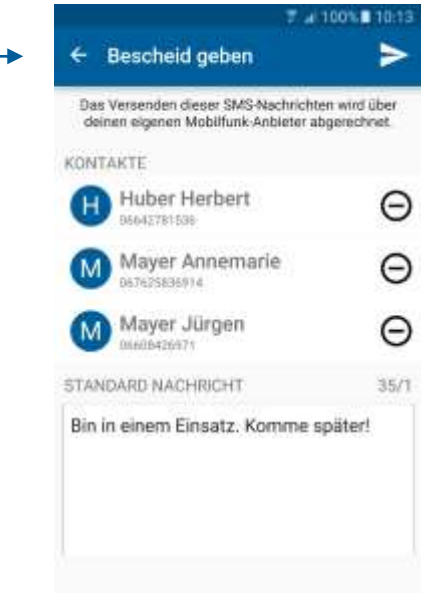

#### Interne Alarmgeber

Um die folgenden Funktionen nutzen zu können, müssen die ausgewählten Personen in der Web-Plattform von blaulichtSMS als Alarmgeber eingetragen werden. Die Rufnummern müssen als Alarmgeber der entsprechenden Gruppe zugewiesen sein.

#### Alarme erstellen

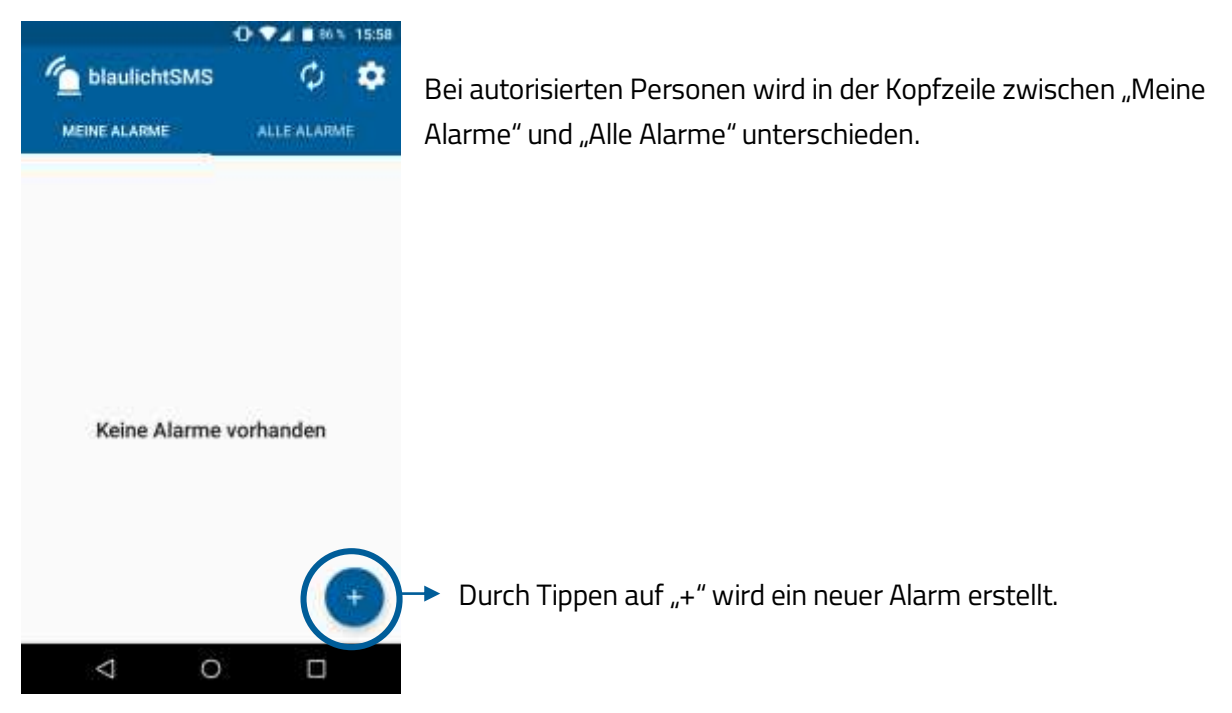

#### Alarmierungsmaske

Die Parameter für die Alarmierung werden zwischen dem Web-Account der Organisation und der Smartphone-App synchronisiert.

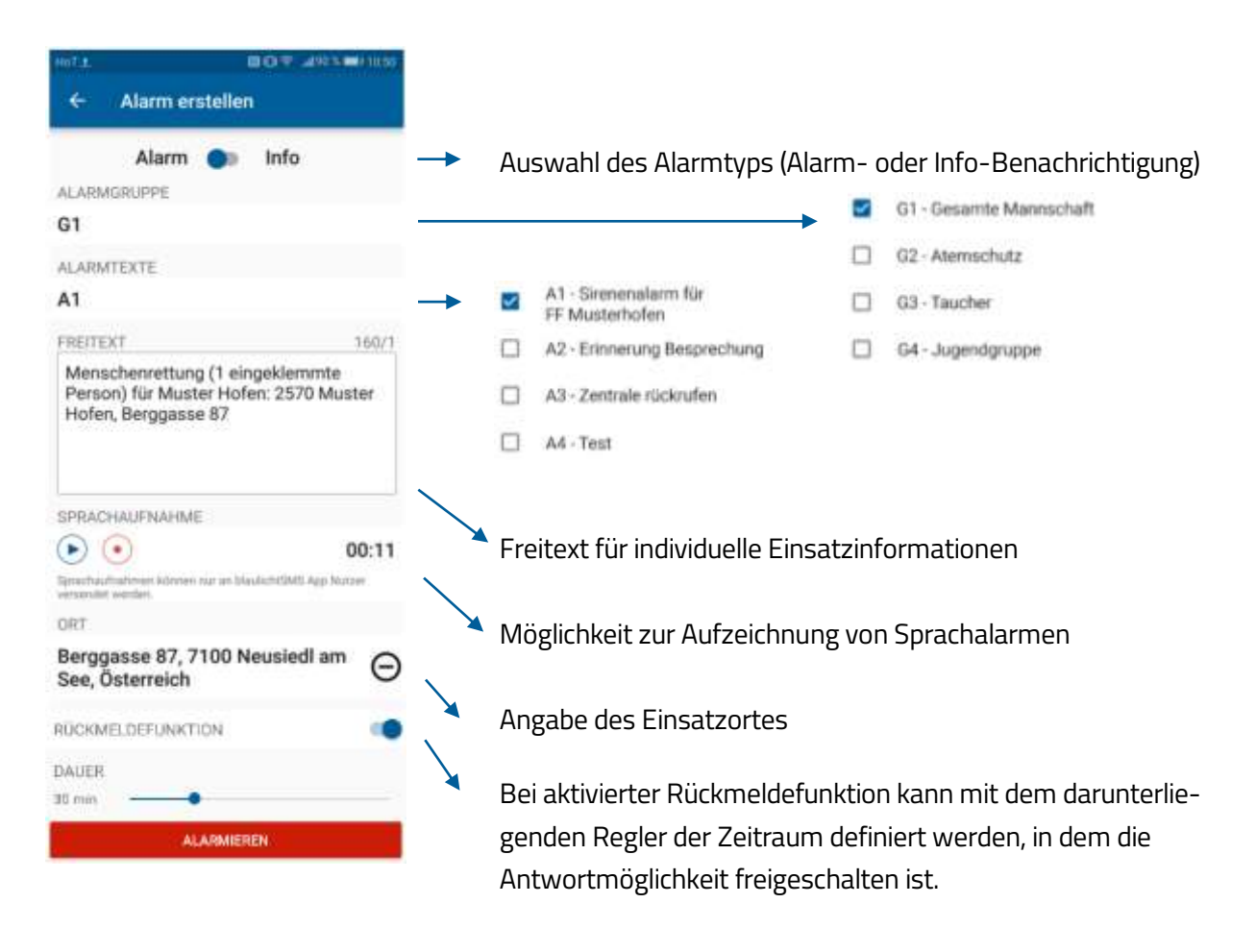

() Alarmgruppen und Alarmtexte müssen vorher einmalig in der blaulichtSMS-Web-Plattform angelegt werden. Auch die Zuordnung von Alarmteilnehmern erfolgt dort.

Ist die Rückmeldefunktion aktiviert, wird der aktuelle Stand der Antworten laufend aktualisiert. Die Antworten der Alarmteilnehmer sind für alle Alarmgeber und am Einsatzmonitor sichtbar und werden in Echtzeit synchronisiert.

#### Versenden von Sprachalarmen

Alarmgeber können bei Alarmierungen auch Sprachalarme versenden. Für die Sprachaufzeichnung muss in der Alarmierungsmaske der Aufnahme-Button • gedrückt werden. Nochmaliges Drücken des Aufnahme -Buttons stoppt die Aufnahme. Danach kann der abgespeicherte Sprachalarm zur Kontrolle abgespielt werden und gegebenenfalls durch eine neue Aufzeichnung ersetzt werden.

Die Sprachalarmierung per Smartphone unterliegt folgenden Einschränkungen: Sprachalarme werden nur an jene Alarmteilnehmer verschickt, die über die blaulichtSMS-App am Smartphone verfügen. Für den Fall, dass im Moment der Alarmierung keine Datenverbindung zur Verfügung steht (also nicht direkt mit dem Server kommuniziert werden kann), wird kein Sprachalarm verschickt. Sie werden über eine entsprechende SMS darüber informiert.

#### Übersicht der Rückmeldungen

Autorisierte Personen haben in der Detailansicht des Alarms unter "Rückmeldestatus" die Übersicht über die getätigten Antworten der alarmierten Personen. So kann zwischen JA, NEIN und SONSTIGE unterschieden werden. Die Übersicht inkludiert auch die Antworten per SMS. Sollte eine Person z.B. via SMS andere Antworten als "JA" oder "NEIN" abgeben haben (z.B. "Ja komme aber etwas später"), wird diese Person unter SONSTIGE mit dem jeweiligen Text gelistet.

Hat eine Person aber über die App mit "JA" geantwortet und eine zusätzliche Nachricht per App hinzugefügt, so wird diese Person unter "Ja" aufgelistet.

Mit Klick auf "Rückmeldestatus" gelangt man in die Detailansicht, wo alle Antworten der einzelnen Personen aufgelistet sind.

|                          | AL 155 1         | 4:00       | 1                               |                  |
|--------------------------|------------------|------------|---------------------------------|------------------|
| Details                  | φ.               | <b>_</b> " | ← Rückme                        | Idestatus        |
| LWZ_Musterhof            |                  |            | 2000gpen<br>22.1                |                  |
| 1544018, 1258            |                  |            | Ja (1)                          |                  |
| istfeuer in Testort kein | Einsatz          |            | anna binder                     |                  |
| ann anhören              | (                |            | Ligh Bournerse and S Admisshers |                  |
| ÜCKMELDUNG               |                  |            | Sonstige Antworten (            | (0)              |
| NEIN                     | AL V             |            | 1473                            | Anwarder and the |
|                          |                  | <b>—</b> / | Nein (0)                        |                  |
| ichricht                 |                  |            | Raine                           | Areworten bisher |
|                          | ZUSATZ-TEXT SEND | IN         | Keine Antwort (8)               |                  |
| OCKMELDESTATUS: 1 /      | 1                |            | Keine                           | Antworser laster |
| Utagen                   |                  | , /        |                                 |                  |
| APR:                     |                  | ,          | $\triangleleft$                 | 0                |

Klicken Sie auf 🗀 um eventuelle Antworttexte aus- bzw. wieder einzublenden.

Es werden in den Rückmeldungen auch die Funktionen/Qualifikationen (so wie in der Web-Plattform konfiguriert) der Alarmteilnehmer dargestellt.

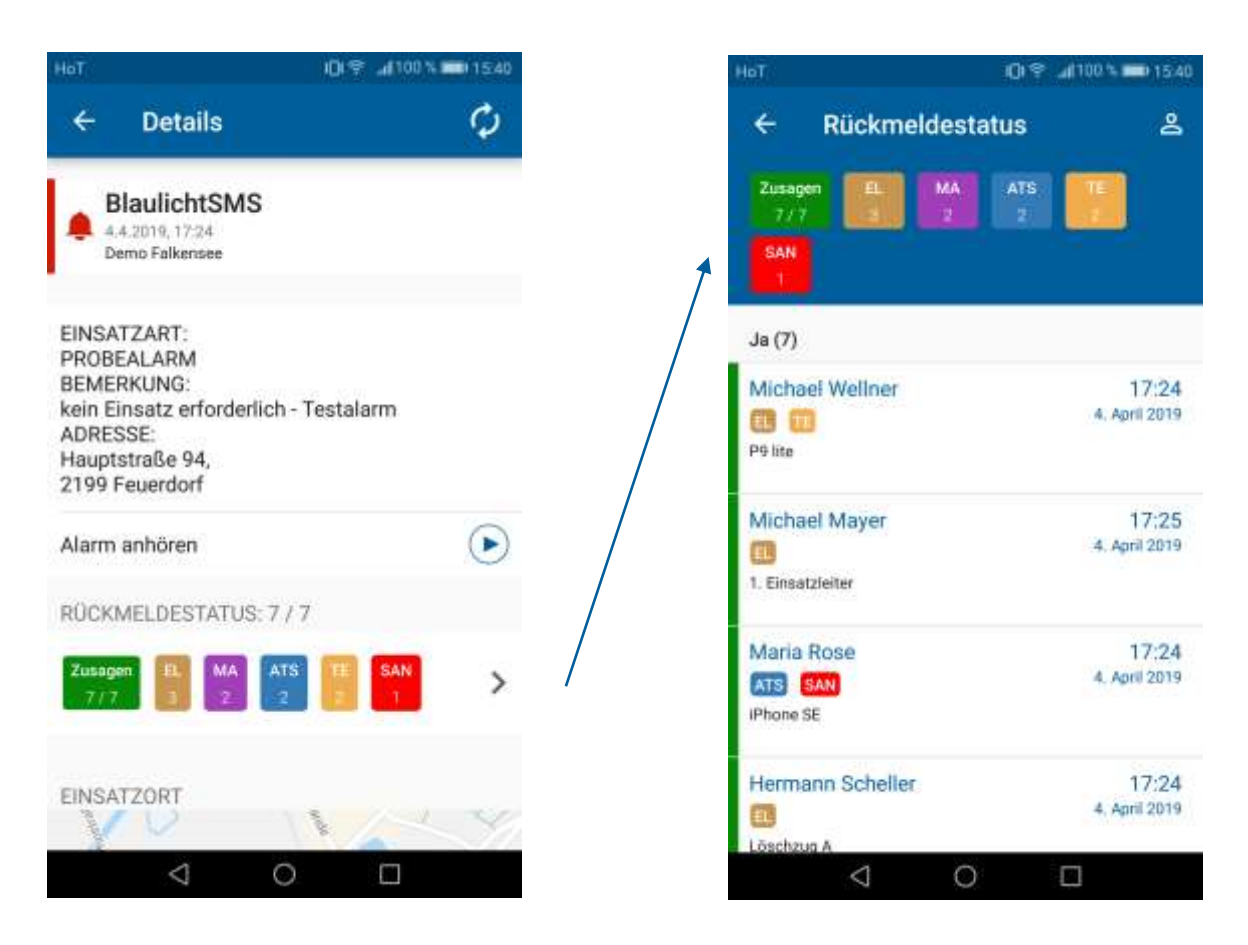

Klicken Sie auf dem Bildschirm "Rückmeldestatus" auf eine oder mehrere Funktionen/Qualifikationen, um nur diese anzuzeigen.

Im folgenden Beispiel wurden nur Maschinisten (MA) ausgewählt.

| НоТ                             | 09               | ad 100 % 🗰 (15.41      |
|---------------------------------|------------------|------------------------|
| ← Rückmel                       | destatus         | ප                      |
| Zusagen<br>7/7<br>SAN<br>1      | MA AT5           |                        |
| Ja (7)                          |                  |                        |
| Paul Krüger<br>MA ATS<br>P8 šte |                  | 17:24<br>4. April 2019 |
| Anna Binder<br>MA<br>P20-DE     |                  | 17:24<br>4. April 2019 |
| Sonstige Antworten (            | 0)               |                        |
| Keioe                           | Antworten bisher |                        |
| Nein (0)                        |                  |                        |
| Keine                           | Antworten bisher |                        |
| $\bigtriangledown$              | 0                |                        |